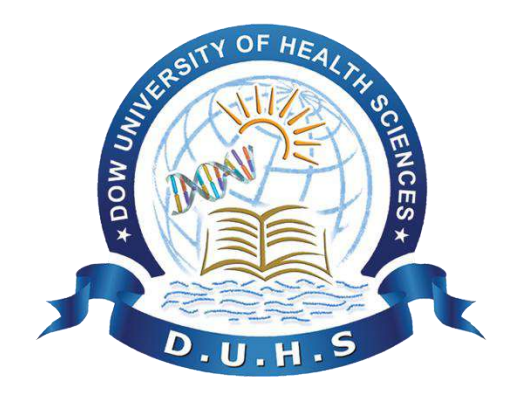

## **Dow University of Health Sciences**

# Admission Application Guideline

#### 1. Create your account:

Open the Online admission application portal (URL: <u>https://admission-duhs.effii.app/application/</u>), and create your account.

|                                       | you can create your account by Create an internet<br>clicking here<br>Login<br>Enter your internation below to login.<br>Username |
|---------------------------------------|----------------------------------------------------------------------------------------------------|
| LOW DANVIESTY<br>OF HEALTHE SELECTION | Password                                                                                                    |
|                                       | Copyright © 2024   XNREL                                                                                                    |

By entering your email address and password you can click on create account option.

|                                  |                                                                | _ |
|----------------------------------|----------------------------------------------------------------|---|
|                                  | Create an account<br>Enter your information below to register: |   |
| LOUV UNIVERSITY<br>OF TELEVISION | Create Account                                                 | ۲ |
|                                  | Copyright © 2024   XNREL                                       |   |

After this, you will get an email for confirmation. You can activate your account using the link given in email.

|                                                                                                    | (apr                                                                                                    |
|----------------------------------------------------------------------------------------------------|----------------------------------------------------------------------------------------------------|
|                                                                                                    | Create an account                                                                                       |
|                                                                                                    | Enter your information below to register.                                                               |
|                                                                                                    | [SUCCESS-MSG-0013] Your account is created kindly check your email<br>[inbox/Spam] for activation link: |
|                                                                                                    | ······ · · · · · · · · · · · · · · · ·                                                                  |
| OF TEL ANY MARKY                                                                                                    | Confirm Password                                                                                        |
| The second second secon | Create Account 💿                                                                                        |
|                                                                                                    | Copyright © 2024   XNREL                                                                                |

#### Dear Applicant,

Thank you for signing up for your Dow University of Health Sciences admissions account.

To activate your account:

Either, click the following link <u>Click Here</u>

OR, copy and paste the following URL to the new browser windows,

https://admission-duhs.effii.app/application/activate-account.php?\_U=QkFCQVJLSEFOMUBMSVZFLkNPTQ==&\_CODE=QzI5MFIz

Best of luck....! Admission Office, DUHS

After click on link following, your account has been activated and you can login to your online admission application form.

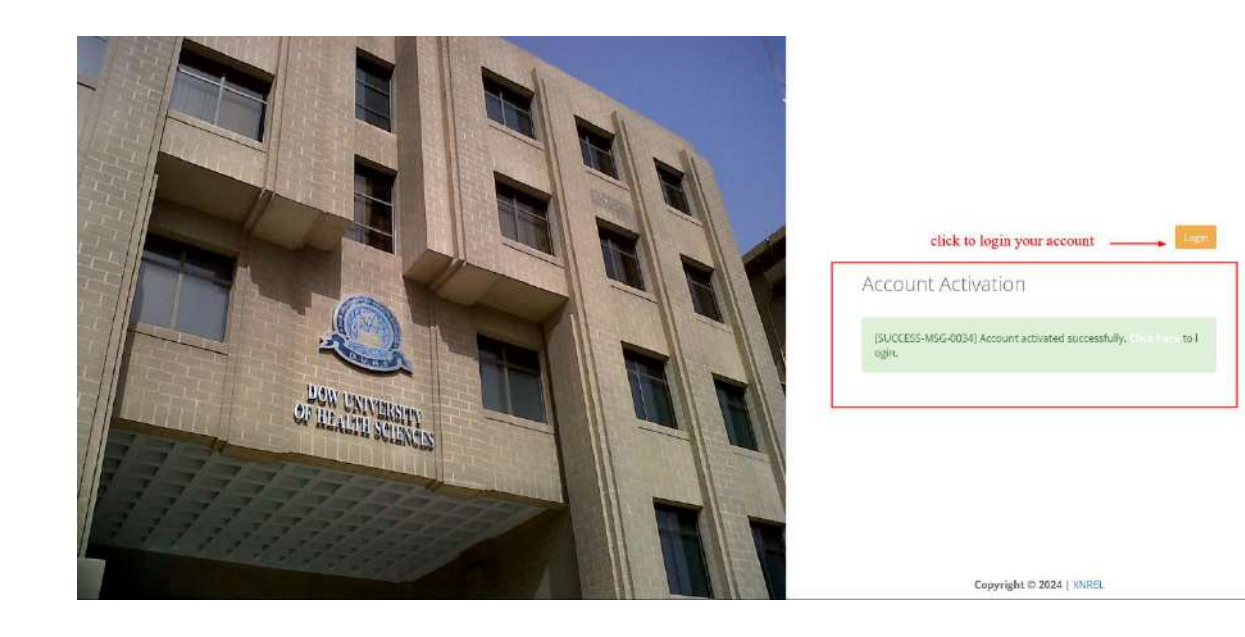

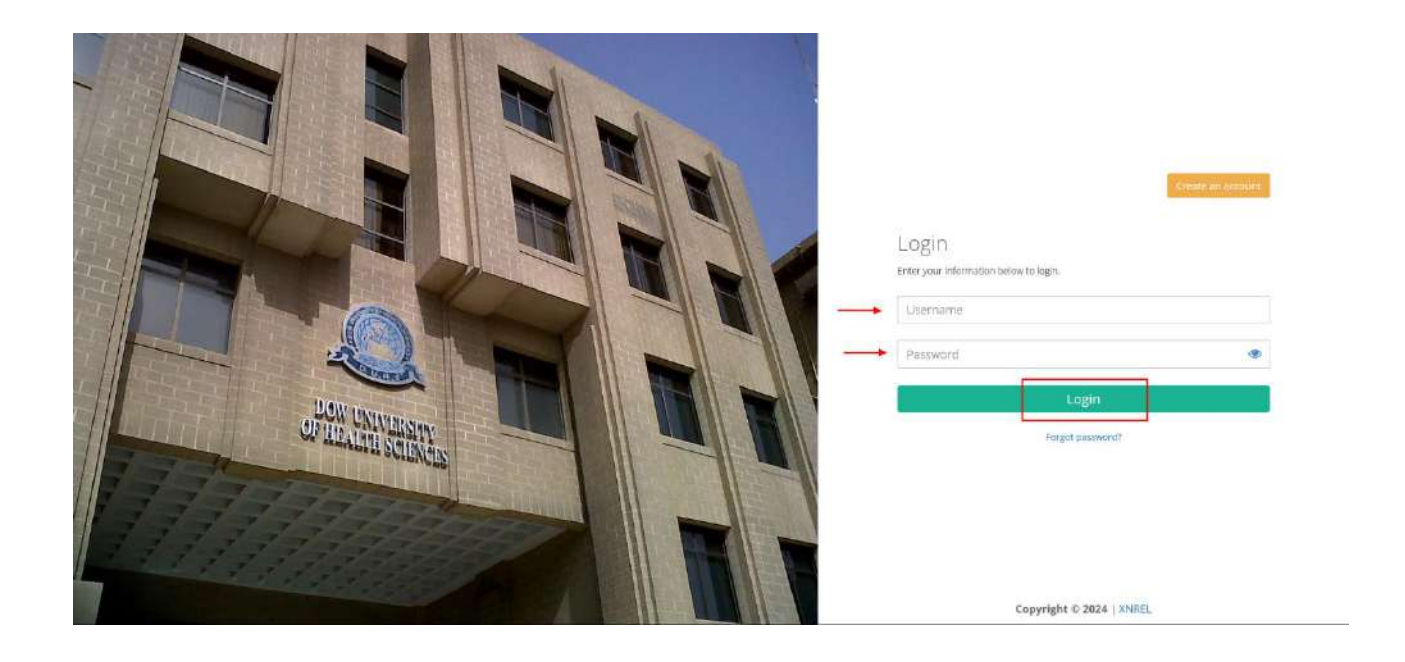

## 2. Choose your program:

When you log in to the online application system you can choose your program in which you want to study.

|                          | ==            |                                                                     |                |                                  | te Log out            |
|--------------------------|---------------|---------------------------------------------------------------------|----------------|----------------------------------|-----------------------|
| DUHS                     | Select Opt    | tion                                                                |                |                                  |                       |
|                          | S.I           | Program Group                                                       | Session        | Deadline                         | Eligibility/Guideline |
| + Apply for Admission    | 0             | Bachelor of Business Administration (2 Years) Admissions Fall 20.   | 24 Fall]2024   | Tuesday, August 13, 2024   23:59 |                       |
| III · Applied Program(s) | •             | 2 Bachelor of Business Administration (4 Years) Admissions Fall 202 | 24 Fall) 2024  | Tuesday, August 13, 2024   23:59 |                       |
|                          | 0             | 85 Accounting & Finance (4 Years) Admissions Fall 2024              | Fall] 2024     | Tuesday, August 13, 2024   23:59 |                       |
| O Lognut                 | 0 4           | Executive Master of Business Administration Admissions Fall 202     | 4 Fall 2024    | Tuesday, August 13, 2024   23:59 |                       |
|                          | 0             | 5 Master of Business Administration (1.5 Years) Admissions Fall 20; | 24 Fall[2024   | Tuesday, August 13, 2024   23:59 |                       |
|                          | 0             | 6 Master of Business Administration (2 Years) Admissions Fall 2024  | Fall 2024      | Tuesday, August 13, 2024   23:59 |                       |
|                          |               |                                                                     | Select Program |                                  |                       |
|                          | Copyright © 2 | 1024   XNREL                                                        |                |                                  |                       |

## 3. Fill in the Degree Information:

You can start to fill in the degree information of (Terminal / Last Academic Record).

After completing each detail click on "Save & Complete Section"

|                    | ==                                                         |                         |                                                                                                    | 脅 Appl             | ication Form 🕞 Log out                               |
|--------------------|------------------------------------------------------------|-------------------------|----------------------------------------------------------------------------------------------------|--------------------|------------------------------------------------------|
| DUHS               | Image Username:<br>Not Phone:<br>Found Application Status: | Not Submitted           | Program Group<br>Master of Business<br>Administration (2 Years)<br>Admissions Fall 2024<br>Fall 2024 | Current Address    | 0%                                                   |
| Applied Program(s) | Degree Information ( Terminal                              | /Last Academic Record ) |                                                                                                    |                    |                                                      |
| ရ Change Password  |                                                            |                         |                                                                                                    |                    |                                                      |
| එ Logout           | * Degree Type                                              |                         | ~                                                                                                    |                    |                                                      |
|                    | * Degree Level                                             |                         | ~                                                                                                    |                    |                                                      |
|                    | * Degree                                                   |                         | *                                                                                                    |                    |                                                      |
|                    | * Preference/Major                                         |                         | *                                                                                                    |                    |                                                      |
|                    | * Board/University                                         |                         |                                                                                                    |                    |                                                      |
|                    | Institute Name                                             |                         |                                                                                                    | * fields are manda | itory                                                |
|                    | * Institute District                                       | ~                       |                                                                                                    |                    |                                                      |
|                    | * Starting Year                                            |                         | ~                                                                                                    |                    |                                                      |
|                    | * Passing Year                                             |                         | *                                                                                                    |                    |                                                      |
|                    | * Grading                                                  |                         | *                                                                                                    |                    |                                                      |
|                    | * Roll Number                                              |                         |                                                                                                    |                    |                                                      |
|                    | * Total Marks                                              |                         |                                                                                                    |                    |                                                      |
|                    | * Obtained Marks                                           |                         |                                                                                                    |                    | after completing information<br>click on save button |
|                    | Division                                                   | [Select an Option] v    |                                                                                                    |                    | 1                                                    |
|                    |                                                            |                         |                                                                                                    |                    | Academic Main Save & Complete Section                |
|                    | Copyright © 2024   XNREL                                   |                         |                                                                                                    |                    |                                                      |

The main application form sections will appear, and you have to fill each section to submit your application.

|                      |                                                                                                    |                 | # Application Form                                               |
|----------------------|----------------------------------------------------------------------------------------------------|-----------------|------------------------------------------------------------------|
| DUHS                 | Tracking ID:<br>Username:<br>Not Phone:<br>Found Application Status: Not Submitted<br>Application Status: Not Submitted<br>Application Status: Not Submitted | Current Address | 10%                                                              |
| ■ Applied Program(s) |                                                                                                    |                 |                                                                  |
| ۹ Change Password    | Program of Study<br>O Last Update:                                                                                                    | Pending 🔗       | Appointments/Interview                                           |
| ථ Logout             | Dersonal Information                                                                                                    |                 | Currently, you have no appointments.                             |
|                      | © Last Update:                                                                                                    | Pending 🧬       | Evaluations                                                      |
|                      | Academic Record     O Last Update:                                                                                                    | Pending         | Currently, no evaluations are available.                         |
|                      | Admission Test     O Last Update:                                                                                                    | Pending         |                                                                  |
|                      | Professional Experience     O Last Update:                                                                                                    | Pending 🔗       | you have to complete each section by clicking on the pending box |
|                      | Photograph and Documents<br>© Last Update:                                                                                                    | Pending         |                                                                  |
|                      | Copyright © 2024   XNREL                                                                                                    |                 |                                                                  |

## 4. Program of Study:

Fill all details series wise from top -> bottom and then click "Add Program to List"

|                       |                                                                            |                  |                                                                                         |                           | # Application Form                       | 🕪 Log out               |
|-----------------------|----------------------------------------------------------------------------|------------------|-----------------------------------------------------------------------------------------|---------------------------|------------------------------------------|-------------------------|
| DUHS                  | Tracking ID:<br>Image Username: I<br>Not Phone:<br>Found Application Statu | s: Not Submitted | Program Group<br>Master of Business<br>Administration (2 Years)<br>Admissions Fall 2024 | Current Address<br>-<br>- |                                          | 10%                     |
| + Apply for Admission |                                                                            |                  | Fall 2024                                                                               | 7                         |                                          | $\bigcirc$              |
| 🗮 Applied Program(s)  | Select Program of Study                                                    |                  |                                                                                         |                           |                                          |                         |
| & Change Password     |                                                                            |                  |                                                                                         |                           |                                          |                         |
| එ Logout              | * Program                                                                  |                  |                                                                                         | ~                         |                                          |                         |
|                       | * Campus/Region                                                            |                  |                                                                                         | •                         | Fill all details in series order         |                         |
|                       | * Admit Type                                                               |                  |                                                                                         | •                         | from top to bottom                       |                         |
|                       | Merit Type                                                                 |                  |                                                                                         | *                         |                                          |                         |
|                       |                                                                            |                  |                                                                                         | after c<br>add pr         | ompleting details click on ogram to list | Add Program to List     |
|                       |                                                                            |                  |                                                                                         |                           |                                          |                         |
|                       | Program(s)                                                                 |                  |                                                                                         |                           |                                          |                         |
|                       | S.# Faculty                                                                | Program          | Campus/Region                                                                           | Admit Type                | Quota / Merit Type                       | Action                  |
|                       |                                                                            |                  |                                                                                         |                           |                                          |                         |
|                       |                                                                            |                  |                                                                                         |                           | Application Form                         | Save & Complete Section |
|                       | Copyright © 2024   XNREL                                                   |                  |                                                                                         |                           |                                          |                         |

After clicking **"Add Program to List"** program will be add in Program section, now click on **"Save & Complete Section"** 

|                                        |                                                               |                   |                                                                                                    |                 | # Application Form    | 🕪 Log out               |
|----------------------------------------|---------------------------------------------------------------|-------------------|----------------------------------------------------------------------------------------------------|-----------------|-----------------------|-------------------------|
| DUHS                                   | Image Tracking ID:<br>Not Phone:<br>Found Application Status: | Not Submitted     | Program Group<br>Master of Business<br>Administration (2 Years)<br>Admissions Fall 2024<br>Fall 2024 | Current Address |                       | 10%                     |
| ➡ Applied Program(s) ♣ Change Password | [SUCCESS-MSG-0015] Program sur                                | ccessfully added. |                                                                                                    |                 |                       |                         |
| එ Logout                               | Select Program of Study                                       |                   |                                                                                                    |                 |                       |                         |
|                                        | * Program                                                     |                   |                                                                                                    | ~               |                       |                         |
|                                        | * Campus/Region                                               |                   |                                                                                                    | ~               |                       |                         |
|                                        | * Admit Type                                                  |                   |                                                                                                    | ~               |                       |                         |
|                                        | Merit Type                                                    |                   |                                                                                                    | ~               |                       |                         |
|                                        |                                                               |                   | 1                                                                                                    |                 |                       | Add Program to List     |
|                                        | Program(s)                                                    |                   | *                                                                                                    |                 |                       |                         |
|                                        | S.# Faculty                                                   |                   | Program                                                                                              | Campus/Re       | gion Admit Type Quota | / Merit Type Action     |
|                                        |                                                               |                   |                                                                                                    |                 |                       | Uniette                 |
|                                        |                                                               |                   |                                                                                                    |                 | Application Form      | Save & Complete Section |
|                                        | Copyright © 2024   XNREL                                      |                   |                                                                                                    |                 |                       |                         |

After clicking **"Save & Complete Section"** section status change to **Completed** and profile status shows **25%** of completeness

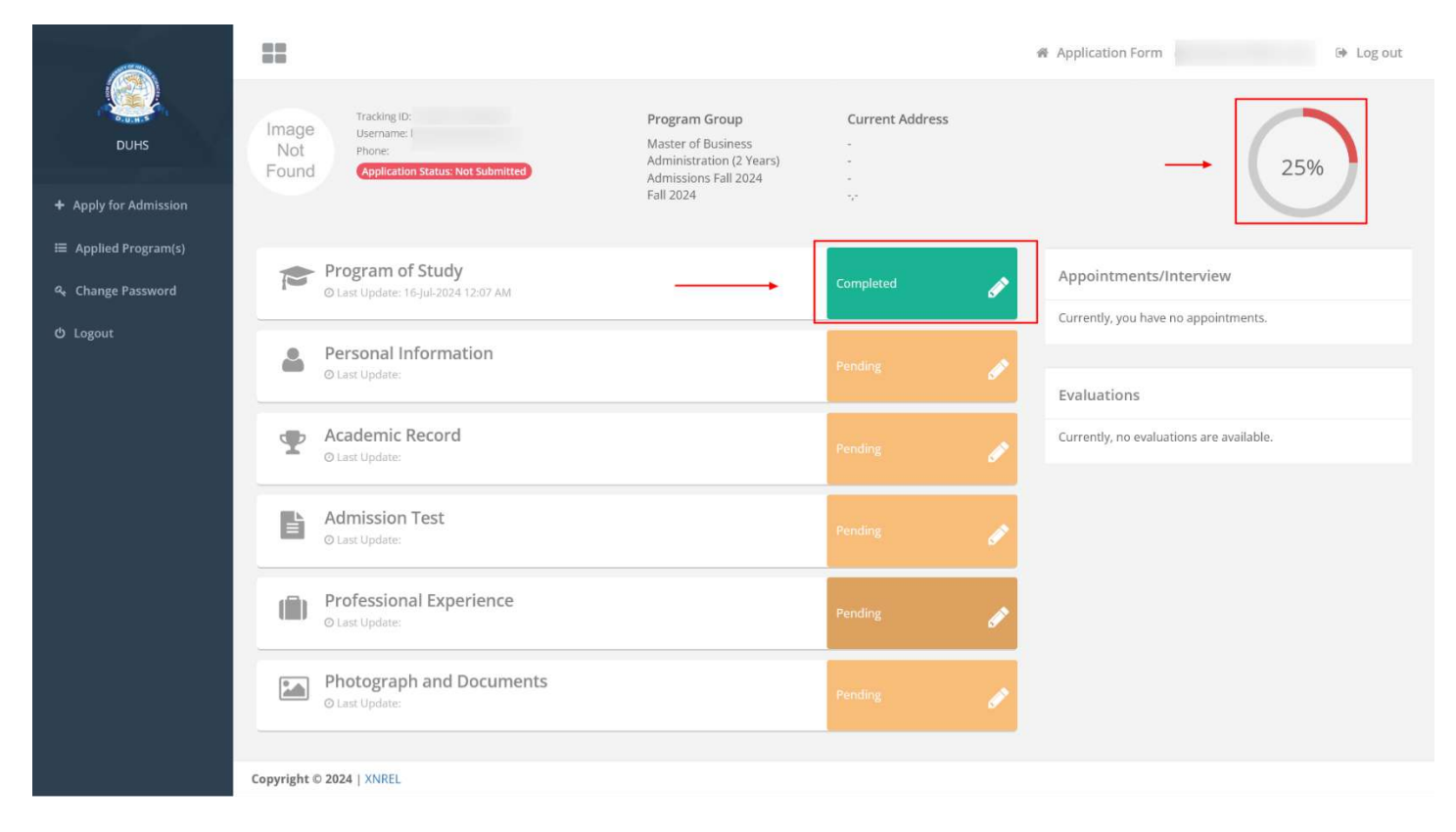

#### Complete all sections accordingly....

#### Ist Log out # Application Form Program Group Current Address Image Master of Business Administration (2 Years) Admissions Fall 2024 Fall 2024 Tracking ID this is address Not Found 59% Karachi East Sindh, Pakistan Program of Study Appointments/Interview Ì @ Last Update: 16-Jul-2024 12:07 AM Currently, you have no appointments. () Logout Personal Information 2 Ì O Last Update: 16-Jul-2024 12:15 AM Evaluations Academic Record Currently, no evaluations are available. P O Last Update: 16-Jul-2024 12:15 AM Ì Admission Test - click on Pending box Ľ + O Last Update **Professional Experience** O Last Updat Photograph and Documents -@ Las Copyright © 2024 | XNREL

#### In Admission Test Section, click on Pending box

## Following screen will appear then click on "Add New Exam"

| DUHS                 | ==                    |                                                                            |                                                                                                    |                                                                           | # Application Form    | 🕪 Log out               |
|----------------------|-----------------------|----------------------------------------------------------------------------|----------------------------------------------------------------------------------------------------|---------------------------------------------------------------------------|-----------------------|-------------------------|
|                      | Image<br>Not<br>Found | Tracking ID:<br>Username:<br>Phone: -<br>Application Status: Not Submitted | Program Group<br>Master of Business<br>Administration (2 Years)<br>Admissions Fall 2024<br>Fall 2024 | Current Address<br>this is address<br>-<br>Karachi East<br>Sindh,Pakistan |                       | 59%                     |
| ⊞ Applied Program(s) | You have to a         | appear in test for the selected program that                               | is Master of Business Administration (2 Y                                                            | 'ears)                                                                    |                       |                         |
| & Change Password    |                       |                                                                            |                                                                                                    |                                                                           | click on Add New Exam | Add New Exam            |
| ර Logout             | Administra T          | T-ant-                                                                     |                                                                                                    |                                                                           | click of Add New Liam | Aud New Exam            |
|                      | Admission I           | lest                                                                       |                                                                                                    |                                                                           |                       |                         |
|                      | S.#                   | Exam                                                                       | Testing Service                                                                                      |                                                                           |                       |                         |
|                      | Currently n           | no information added.                                                      |                                                                                                    |                                                                           |                       |                         |
|                      |                       |                                                                            |                                                                                                    |                                                                           |                       |                         |
|                      | Undertaking           | g                                                                          |                                                                                                    |                                                                           |                       |                         |
|                      |                       |                                                                            |                                                                                                    |                                                                           |                       |                         |
|                      |                       |                                                                            |                                                                                                    |                                                                           | Application Form      | Save & Complete Section |
|                      | Copyright © 202       | 24   XNREL                                                                 |                                                                                                    |                                                                           |                       |                         |

#### Select following values from dropdown list:

#### \*Exam ----> DUHS Entry Test

#### \*Exam Attempt Status ----> Consider for Testing Service

| DUHS                               | 8.0                                    |                           |                                                                                         |                                                         | # Application Form                           | 🍽 Log out               |
|------------------------------------|----------------------------------------|---------------------------|-----------------------------------------------------------------------------------------|---------------------------------------------------------|----------------------------------------------|-------------------------|
|                                    | Image<br>Not Username<br>Found Phone:- |                           | Program Group<br>Master of Business<br>Administration (2 Years)<br>Admissions Fall 2024 | Current Address<br>this is address<br>-<br>Karachi East |                                              | 59%                     |
| + Apply for Admission              | Application Status:                    | Not Submitted             | Fall 2024                                                                               | Sindh,Pakistan                                          |                                              | $\smile$                |
| Applied Program(s) Chappe Password | Admission Test                         |                           |                                                                                         |                                                         |                                              |                         |
| ර Logout                           | * Exam                                 | DUHS Entry Test           | × —                                                                                     |                                                         |                                              |                         |
|                                    | * Exam Attempt Status                  | Consider For Testing Serv | ice v sel                                                                               | ect these values in fields                              | After selecting click of Save & Complete Sec | on<br>tion              |
|                                    |                                        |                           |                                                                                         |                                                         | Test Main                                    | Save & Complete Section |
|                                    |                                        |                           |                                                                                         |                                                         |                                              |                         |
|                                    |                                        |                           |                                                                                         |                                                         |                                              |                         |
|                                    |                                        |                           |                                                                                         |                                                         |                                              |                         |
|                                    | Copyright © 2024   XNREL               |                           |                                                                                         |                                                         |                                              |                         |

After selecting values, click on "Save & Complete Section"

Test will be added in the list, now click on "Save & Complete Section"

|                      | ==                                                                                                   |                                                                                                    | Application Form 🕒 Log out                                |
|----------------------|----------------------------------------------------------------------------------------------------|----------------------------------------------------------------------------------------------------|-----------------------------------------------------------|
| DUHS                 | Image<br>Not<br>Found<br>Tracking ID:<br>Username:<br>Phone: -i<br>Application Status: Not Submitted | Program GroupCurrent AddressMaster of Businessthis is addressAdministration (2 Years)-Admissions Fall 2024Karachi EastFall 2024Sindh, Pakistan | 59%                                                       |
| ■ Applied Program(s) | Var. have to suppose in test for the selected assume that is Mark                                    | ster of Duralmeet Administration (2 Venue)                                                                                                    |                                                           |
| ୡ Change Password    | You have to appear in test for the selected program that is Mos                                      | ster of business Auministration (2 fears)                                                                                                    |                                                           |
| ථ Logout             |                                                                                                    |                                                                                                    | Add New Exam                                              |
|                      | Admission Test Test will be added he                                                                 | ere                                                                                                    |                                                           |
|                      | S.# Exam                                                                                             | Testing Service                                                                                                    |                                                           |
|                      | 1 DUHS Entry Test                                                                                    | Consider For Testing Service                                                                                                    | Delete                                                    |
|                      |                                                                                                    |                                                                                                    |                                                           |
|                      | Undertaking                                                                                          |                                                                                                    |                                                           |
|                      |                                                                                                    | after add                                                                                                    | ing click on                                              |
|                      |                                                                                                    | Save & (                                                                                                    | Complete Section Application Form Save & Complete Section |
|                      | Copyright © 2024   XNREL                                                                             |                                                                                                    |                                                           |

After completing all sections, click on both radio button to select **undertaking** and then click on **"Submit Application"** 

|                                           |                                                                                                    |                                                                           | # Application Form P Log out                                     |
|-------------------------------------------|----------------------------------------------------------------------------------------------------|---------------------------------------------------------------------------|------------------------------------------------------------------|
| DUHS                                      | Program Group<br>Tracking ID:<br>Username<br>Phone: -1<br>Application Status: Not Submitted<br>Phone: -1<br>Admissions Fall 2024<br>Fall 2024                                                                                        | Current Address<br>this is address<br>-<br>Karachi East<br>Sindh,Pakistan | 99%                                                              |
| I Applied Program(s)<br>역 Change Password | © Last Update: 16-jul-2024 12:07 AM                                                                                                    | Completed 🔗                                                               | Appointments/Interview                                           |
| ර Logout                                  | Personal Information     O Last Update: 16-Jul-2024 12:15 AM                                                                                                    | Completed                                                                 | Evaluations                                                      |
|                                           | Academic Record     O Last Update: 16-Jul-2024 12:15 AM                                                                                                    | Completed                                                                 | Currently, no evaluations are available.                         |
|                                           | Admission Test     O Last Update: 16-jul-2024 12:47 AM                                                                                                    | Completed                                                                 |                                                                  |
|                                           | Professional Experience     O Last Update: 16-jul-2024 12:47 AM.                                                                                                    | Completed 💉                                                               | All Sections must completed                                      |
|                                           | Photograph and Documents     O Last Update: 16-jul-2024 12:45 AM                                                                                                    | Completed                                                                 |                                                                  |
|                                           | Undertaking I hereby confirm that the information provided by me under this section is true and correct. My admission is provisional and in case of any wrong mis-statement, or false information th confiscate the fee/degree, etc. | e university can cancel the admission and Submit Application              | click both radio buttons and then<br>click on Submit Application |
|                                           | Copyright © 2024   XNREL                                                                                                    |                                                                           |                                                                  |

After clicking on "Submit Application", Application status change from "Not Submitted" to "Submitted"

Profile status shows 100% completed.

|                                            | ==                                                                                                    | Application     | Application Form 🕒 Log out                   |  |  |
|--------------------------------------------|----------------------------------------------------------------------------------------------------|-----------------|----------------------------------------------|--|--|
| DUHS                                       | Program Group<br>Tracking ID: FCPS-IV/MCPS Admission:<br>Upename: 2025-A<br>Prione: Session-A 2025<br>(Application Status: Submitted) Status: Submitted) | Current Address | 100%                                         |  |  |
| Apply for Admission     Applied Program(s) | Status change to Submitted                                                                                                    |                 | $\sim$                                       |  |  |
| 4. Change Password                         | Program of Training<br>© Last Update: 20:00:20112:00 PM                                                                                                  | Completed 🧳     | Application Documents                        |  |  |
| ው Logout                                   | Personal Information     D Last Update: 26-0e1-2024 12:69 PM                                                                                             | Completed       | Registration Voucher ( <i>Paid</i> )         |  |  |
|                                            | Employee Status     O Lust Update: 20.0ct-2004 12:09 PM                                                                                                  | Completed       | Evaluations EXAMS Obtained Score Total Score |  |  |

## 5. Online Payment:

For Online Payment click on "Registration Voucher (Un-Paid)" link

|                    |                                                                      |                                                                      | 🐐 Ap                               | plication Form 🗇 Log out                                          |
|--------------------|----------------------------------------------------------------------|----------------------------------------------------------------------|------------------------------------|-------------------------------------------------------------------|
| DUHS               | Tracking ID:<br>Username:<br>Phone:<br>Application Status: Submitted | Program Group<br>FCPS-II/MCPS Admissions<br>2025-A<br>Session-A 2025 | Current Address<br>-<br>-<br>-     | 100%                                                              |
| Applied Program(s) | [WAR-MSG-0006] To ensure prompt processing of your ap                | plication, please ensure that the fee vouche                         | er is paid. For accessing or downl | oading the fee challan, please refer to the application documents |
| ♣ Change Password  | section.                                                             |                                                                      |                                    |                                                                   |
| ტ Logout           | Program of Training<br>O Last Update: 02-Nov-2024 08:45 PM           |                                                                      | Completed 🔗                        | Application Documents                                             |
|                    | Personal Information     O Last Update: 02-Nov 2024 08:54 PM         |                                                                      | Completed 🧳                        | Registration Voucher (Un-Paid)                                    |
|                    | Employee Status     O Last Update: 02-Nov 2024 08:55 PM.             |                                                                      | Completed 🔗                        | Evaluations EXAMS Obtained Score Total Score                      |
|                    | Registration Information<br>© Last Update: 02:Nov-2024 08:55 PM      |                                                                      | Completed 🔗                        |                                                                   |
|                    |                                                                      | 1                                                                    | 6                                  | Appointments/Interview                                            |

#### Following screen will appear, click on "Make Payment", to proceed

|                                                                    |                                                                      |                                 | Application Form                                                                                            | 0+ Log out              |
|--------------------------------------------------------------------|----------------------------------------------------------------------|---------------------------------|----------------------------------------------------------------------------------------------------|-------------------------|
| DUHS                                                               | Tracking ID:<br>Username:<br>Phone:<br>Application Status: Submitted | Due Date<br>Valid 111<br>Status | UB-Nov 2024         Youther No.           08-Nov 2024         Total Amount           56(1946)         5,000 | Balance Amount<br>5,000 |
| <ul> <li>Apply for Admission</li> </ul>                            |                                                                      | Click on "Make Paym             | nent" Make                                                                                                  | Payment                 |
| <ul> <li>Applied Program(s)</li> <li>4. Change Password</li> </ul> | item                                                                 | Program Group                   | Program                                                                                                    | Amount                  |
| O Logout                                                           | Application Processing Fee FCPS-II                                   | FCPS-II/MCP5 Admissions 2025-A  | RADIOLOGY                                                                                                   | 5,000                   |
|                                                                    |                                                                      |                                 | TOTAL (PKR) :                                                                                               | 5,000                   |

#### Following screen will appear, click on "Proceed"

|                                |             |                                    |                                                                                   | <ul> <li>Amplication Form</li> </ul> |                       | 🔄 Log out               |
|--------------------------------|-------------|------------------------------------|-----------------------------------------------------------------------------------|--------------------------------------|-----------------------|-------------------------|
|                                | -           | Ehsan                              | Online Payment DUHS                                                               | ×<br>1-2024                          | Voucher No.           |                         |
| DUHS                           | -           | Tracking ID:<br>Usemame:<br>Phone: | Are you sure you want to proceed? This will take you to the payment partner page. | 7-2024<br>7/10                       | Total Amount<br>5,000 | Balance Amount<br>5,000 |
| + Apply for Admission          |             | Application Status                 | Click on "Proceed"                                                                |                                      | Make F                | Payment                 |
| E Applied Program(s)           | Item        |                                    | Close CProcee                                                                     | ed                                   | Program               | Amount                  |
| ය, Change Password<br>එ Logout | Application | Processing Fee FCPS                | -II FCPS-II/MCPS Admissions 2025-A                                                |                                      | RADIOLOGY             | 5,000                   |
|                                |             |                                    |                                                                                   |                                      | TOTAL (PKR) :         | 5,000                   |

#### Following screen will appear, click on "Confirm"

|                       | 88              |                                   | Application Form 🕪 Log out |
|-----------------------|-----------------|-----------------------------------|----------------------------|
| DUHS                  | Payment Details |                                   |                            |
| + Apply for Admission | Institute       | Dow University of Health Sciences | Tracking ID                |
| Applied Program(s)    | Applicant Name  |                                   | Voucher ID                 |
| 4. Change Password    | Voucher Amount  | 5000                              | Click on "Confirm"         |
| O Logout              |                 |                                   |                            |

This will redirect you to Bank Online Payment Page from where you can make a payment

#### After Online Payment Status Change to "Paid"

|                                                                 | **                                                          |                                                                      | # 1             | Application Form 😔 Log out                                        |  |  |
|-----------------------------------------------------------------|-------------------------------------------------------------|----------------------------------------------------------------------|-----------------|-------------------------------------------------------------------|--|--|
| DUHS                                                            | Tracking ID:<br>Username<br>Phone:                          | Program Group<br>FCPS-IV/MCPS Admissions<br>2025-A<br>Session-A 2025 | Current Address | 100%                                                              |  |  |
| + Apply for Admission                                           | Application Status: Submitted                               |                                                                      | 14              | $\mathbf{\nabla}$                                                 |  |  |
| <ul> <li>Applied Program(s)</li> <li>Change Password</li> </ul> | Program of Training<br>O Lazz Update: 20.Oct. 2004 12:00 PM |                                                                      | Completed       | Application Documents                                             |  |  |
| එ Logout                                                        | Personal Information<br>O Last Updates 20-Oct 2024 12:09 PM |                                                                      | Completed 🧳     | Registration Voucher (Paid) Status change from Not Paid to "Paid" |  |  |

#### <u>NOTE</u>:

- Online Payment doesn't require any receipt to upload.
- If Online Payment is done and status shows "Not Paid" then please email your transaction details. i.e. (Order ID / Transaction ID) with above screenshot to Postgraduate Department, before making another transaction.
- Applicants should wait for few minutes to complete their transactions during online payment, it reflects and update status of payment on application form page.
- Payments will be done from any Debit or Credit Card.